## W.D.N.Y. Bankruptcy Court - NextGen

## Update CM/ECF Secondary Email Address

- 1. Login to the CM/ECF Document Filing System: https://ecf.nywb.uscourts.gov/
- 2. Go to the bar at the top and click "Utilities"
- 3. Under the heading: "Your Account", click "Maintain Your ECF Account"
- 4. Towards the bottom of the screen, click on "Email information"
- 5. Enter secondary email addresses. Use a hard return between email addresses.
- 6. Place a check mark in the box: " to the secondary addresses ".
- 7. Towards the bottom of the screen, click on "Return to Account screen"
- 8. Towards the bottom of the next screen, click on "Submit"
- 9. You MUST receive the following message: "Successfully updated..."

If you do not receive the message, the changes will not be saved.

| Email infor                                                                                      | mation for John Doe       |       |                                 |                      |
|--------------------------------------------------------------------------------------------------|---------------------------|-------|---------------------------------|----------------------|
| Primary                                                                                          |                           |       | Update my primary email address |                      |
| email nywbtester+barb@gmail.com                                                                  |                           |       |                                 |                      |
| address                                                                                          |                           |       |                                 |                      |
| Secondary                                                                                        | tohn doofferrail con      |       | Reenter                         | iohn doolamail com   |
| email                                                                                            | Jane smith@gmail.com      |       | secondary                       | Jane smith@gmail.com |
| address                                                                                          |                           |       | email                           |                      |
|                                                                                                  | L                         |       | address                         |                      |
| Send the notices specified below                                                                 |                           |       |                                 |                      |
| ✓ to my primary email address                                                                    |                           |       |                                 |                      |
| ✓ to the secondary addresses                                                                     |                           |       |                                 |                      |
|                                                                                                  |                           |       |                                 |                      |
| Send notices in cases in which I am involved                                                     |                           |       |                                 |                      |
|                                                                                                  |                           |       |                                 |                      |
|                                                                                                  | otices in these additiona | cases | .::                             |                      |
| • Send notices for adversary proceedings in which I am directly involved and for their related   |                           |       |                                 |                      |
|                                                                                                  |                           |       |                                 |                      |
| • Send notices for adversary proceedings in which I am directly involved but not for their relat |                           |       |                                 |                      |
| You may receive notices for some bankruptcy cases if it is required by the Clerk of Court.       |                           |       |                                 |                      |
| Send a notice for each filing                                                                    |                           |       |                                 |                      |
| Cond a Daily Summary Report                                                                      |                           |       |                                 |                      |
| O Send a Daily Summary Report                                                                    |                           |       |                                 |                      |
| <b>_</b>                                                                                         |                           |       |                                 |                      |
| Format notices   HTML                                                                            |                           |       |                                 |                      |
| ○ Text                                                                                           |                           |       |                                 |                      |
| Return to Account screen Clear                                                                   |                           |       |                                 |                      |
|                                                                                                  |                           |       |                                 |                      |
|                                                                                                  |                           |       |                                 |                      |

To update your Primary E-filing Email address, go to **PACER > Manage My Account > the <u>Maintenance</u> tab >** Update E-Filer Email Noticing and Frequency